# **Asset Procurement in CSI**

Asset Procurement can be done for asset valuing below 15000 through F-90 by direct posting into required GL through asset code & for more than value 15000 through Procurement module with purchase order type ZCAP (Asset PO).

Prerequisite is creation of Asset code. While raising purchase order material code is not mandatory, only short text can be entered. Under account assignment category "Asset" & Asset code has to be entered.

Note –Asset code can be linked to Asset Material code if multiple assets are there and Office wishes to maintain the inventory as well along with Asset data, otherwise Procurement can be done with help of asset code itself. Asset material code is different from regular S&M material codes.

### I. Steps to create Asset code

- 1. Log in to SAP
- 2. T- code AS01

3. Asset class – Example -1112 (M & E – for Air mail Sorting Div), Selection of correct asset class is very important for accounting in correct GL & head of account.

| 도 Asset Edit Goto Extras Environment Settings System Help              |                                                      |
|------------------------------------------------------------------------|------------------------------------------------------|
|                                                                        |                                                      |
| Create Asset: Initial screen                                           |                                                      |
| Master data Depreciation areas                                         |                                                      |
|                                                                        |                                                      |
| Asset Class [1112]Q<br>Company Code DOPI<br>Number of similar assets 1 |                                                      |
| Reference                                                              |                                                      |
| Asset                                                                  |                                                      |
| Sub-number                                                             |                                                      |
| Company code                                                           |                                                      |
| □ Post-capitalization                                                  |                                                      |
| SAP -                                                                  | 🕨   AS01 👻   BTECCTV1   INS   🌌   🚔   🔐              |
| 🛋 💪 🚞 📲 🥾 📓 🥼 🧭 🗞 🌻 🗏 💴 💋 💽                                            | <ul> <li>★ 12:42 PM</li> <li>★ 11/15/2019</li> </ul> |

P.S. -Any earlier created code can also be taken for reference if required & a number of similar assets can be created at once.

#### 4. Enter description

| 약 Asse <u>t</u> Edit <u>G</u> oto Extr <u>a</u> s Environment Settings System 표면하 |                               |
|-----------------------------------------------------------------------------------|-------------------------------|
| 🕗 📃 👻 🖌 🔜 🗑 😪 🖓 🔛 🛗 🏦 🖄 🎝 🞝 🞝 🖏 🐨 💭 💭                                             |                               |
| Courts Anach Markey data                                                          |                               |
| Create Asset: Master data                                                         |                               |
| Reference Asset values                                                            |                               |
| Asset INTERN-00001 0                                                              |                               |
| Class 1112 M&E-IT Com/Modern of Company Code DOPI                                 |                               |
|                                                                                   |                               |
| General Time-dependent Allocations Vorigin Vinsurance Vieasing Videorec. Areas    |                               |
| General data                                                                      |                               |
| Description HP Laseriet Enterprise M607 Dn Printer                                |                               |
|                                                                                   |                               |
| Asset main no. text                                                               |                               |
| Acct determination D1112 M&E-IT Conv/Modern of Air Mail Centres-Data process      |                               |
| Serial number                                                                     |                               |
| Quantry Li LA each                                                                |                               |
| Posting information                                                               |                               |
| Capitalized on Deactivation on                                                    |                               |
| First acquisition on                                                              |                               |
| Acquisition year 000 Ordered on                                                   |                               |
|                                                                                   |                               |
|                                                                                   |                               |
|                                                                                   |                               |
|                                                                                   |                               |
|                                                                                   |                               |
|                                                                                   |                               |
| SAP/                                                                              | 🕨 AS01 👻 BTECCTV1   INS 🕼 🖙 📑 |
|                                                                                   | 12:46 PM                      |
|                                                                                   | 11/15/2019                    |

After entering description if press Enter key, HOA appears on its own. Unit can recheck if it is correct.

Use below arrows to change tab

| Creat      | e Asset:     | Master data |
|------------|--------------|-------------|
| <u>a</u> 🔒 | Asset values |             |

### 5. Enter Business Area, Cost center & Account segment as ASSE

| 면 Asset, Edit Goto Extras Environment Settings System Help                                                                                                    |                                                    |
|----------------------------------------------------------------------------------------------------|----------------------------------------------------|
| 🖉 🔽 🔹 🔜 I 🕲 🔞 😒 I 🚔 🖞 🎊 L 急 台 🎝 約 I 🧊 🗖 I 🖉 📮                                                                                                    |                                                    |
| Create Asset: Master data                                                                                                    |                                                    |
| Asset INTERN-0001 0 HP Laserjet Enterprise M607 Dn Printer<br>Class IIII2 M&E-IT Com/Modern of Company Code DDPI<br>General Trme-dependent Alocations Origin Insurance Leasing Deprec. Areas |                                                    |
| Interval from 01.01.1900 to 31.12.9999 Business Area 1001 Cost Center  Personnel Number Fund Fund Fund Semt Segment                                                                          |                                                    |
| 517                                                                                                    |                                                    |
|                                                                                                    | • 1301 • 175/2019<br>• 10 € 12:48 PM<br>11/15/2019 |

#### 6. Select Asset Item

| 다 Asset Edit Goto Extras Environment Settings      | system <u>H</u> elp                                     |                                         |
|----------------------------------------------------|---------------------------------------------------------|-----------------------------------------|
| 🖉 🖉 🔜 🐨 🖌 👻 🖓 🖓 👘 🕅                                | I \$ 1 4 4 5 5 5 5 5 5 5 5 5 5 5 5 5 5 5 5 5            |                                         |
| Create Asset: Master data                          | 🖙 Asset Item (1) 90 Entries found                       |                                         |
| Asset values                                       | Restrictions                                            |                                         |
|                                                    | ▼                                                       |                                         |
| Asset INTERN-00001 0 HP Laserjet Enter             |                                                         |                                         |
| Class 1112 M&E-IT Com/Mode                         | AsstItem Name                                           |                                         |
|                                                    | LCD Projectors LCD/Photopone/side etc                   |                                         |
| General Time-dependent Allocations Origin Ir       | LICENSES Software Licenses and Merdia CDs               |                                         |
| (                                                  | MACHINE Washing Machine                                 |                                         |
| Allocations                                        | MC MOLOI CYCles                                         |                                         |
| Asset Item                                         | MISC Misc / other items                                 |                                         |
|                                                    | MONITOR Monitor                                         |                                         |
| Asset super number                                 | MOTOR Motor                                             |                                         |
|                                                    | OC Office Cars                                          |                                         |
| Integration of assets and equipment                | ORD SERV For Ordinary Services                          |                                         |
| Create/change equip. from asset master record      | OTABLE Table(Office)                                    |                                         |
| WF Sync Equipment number C Object type Description | OVEN Microwave Oven                                     |                                         |
|                                                    | PALMTOPS Paimtops and other IGT instrifor NREGS Schemes |                                         |
|                                                    | PC Post box cabilet                                     |                                         |
|                                                    | PO BLDG Post Offices BLDG                               |                                         |
|                                                    | PO LAND Post Offices LAND                               |                                         |
|                                                    | PRE SERV For Premium Services                           |                                         |
|                                                    | PRINTERS Printers                                       |                                         |
| P No. 1 Create Entry                               | PURIFIER Water Purifier                                 | *                                       |
|                                                    | RC Roller Container                                     | · · · · · · · · · · · · · · · · · · ·   |
|                                                    | 90 Entries round                                        |                                         |
|                                                    |                                                         |                                         |
|                                                    |                                                         |                                         |
|                                                    |                                                         |                                         |
|                                                    | SAP                                                     | 🕨   AS01 👻   BTECCTV1   INS   🌌   🚔   🖨 |
| 🗐 🤌 📑 🚺                                            | / 🛷 💫 🔿 😓 🖬 💋 💽 📔 🔎                                     | ▲ 12:50 PM<br>11/15/2019                |

7. Select Super Number as 101 & Save . Asset code would be generated

```
The asset 111200000009 0 is created
```

- II. Steps to Create Vendor -
  - 1. Enter T code XK01
  - 2. Purchase organization DOPI
  - 3. Enter Account Group ZGOS

| 년 Ve <u>n</u> dor <u>E</u> dit <u>G</u> oto Extr <u>a</u> s En <u>v</u> ronment System <u>H</u> elp |                                   |
|----------------------------------------------------------------------------------------------------|-----------------------------------|
| 🖉 🔍 🚽 🕲 😫 😌 🖄 🎼 😂 🏦 🎼 🗐 🏹 💭 🔜 🖉 🖳                                                                   |                                   |
| Create Vendor: Initial Screen                                                                       |                                   |
|                                                                                                    |                                   |
|                                                                                                    |                                   |
|                                                                                                    |                                   |
| Vendor DOPI Department of Post India                                                                |                                   |
| PurchasingOrganization                                                                              |                                   |
| Account group                                                                                       |                                   |
| Reference                                                                                           |                                   |
| Vendor                                                                                              |                                   |
| Company code                                                                                        |                                   |
|                                                                                                    |                                   |
|                                                                                                    |                                   |
|                                                                                                    |                                   |
|                                                                                                    |                                   |
|                                                                                                    |                                   |
|                                                                                                    |                                   |
|                                                                                                    |                                   |
|                                                                                                    |                                   |
|                                                                                                    |                                   |
|                                                                                                    |                                   |
| SAD                                                                                                 | 🕨 XK01 🕶   BTECCTV1   INS 🔰   🔄 🔐 |
|                                                                                                    | ▲ + 🗊 🐚 3:30 PM                   |

Page**3** 

- \* Do not put anything on Vendor code tab, no. will be generated by system post creation .
- 4. Enter the required details -

| Vendor Edit Go      | io Exclas Environment System Help     |                           |
|---------------------|---------------------------------------|---------------------------|
| Ø                   | 💌 🖉 🛛 🕄 🕄 🕄 🗄 🛗 🖆 1 🏛 1 🎝 1 💭 🔜 🕼 🦉 🛄 |                           |
| Create Vendor:      | Address                               |                           |
|                     |                                       |                           |
|                     |                                       |                           |
| Vendor INTERN       | AL                                    | *                         |
|                     |                                       |                           |
| Preview 🖆           |                                       |                           |
| Name                |                                       |                           |
| Title               | M/S V                                 |                           |
| Name                |                                       |                           |
|                     |                                       |                           |
| Search Terms        |                                       |                           |
| Search term 1/2     | Y R Enterprises                       |                           |
|                     |                                       |                           |
| Street Address      |                                       |                           |
| Street/House number |                                       |                           |
| Postal Code/City    | 110008 dehi                           |                           |
| Country             | IN Region 30 Q                        |                           |
| PO Box Address      |                                       |                           |
| PO Box              |                                       |                           |
| Postal code         |                                       |                           |
| Company postal code |                                       |                           |
|                     |                                       |                           |
| Communication       |                                       |                           |
| Language            | EN English   Other communication      |                           |
| Telephone           | Extension C                           | *                         |
| Mobile Phone        |                                       |                           |
|                     |                                       | V XK01 V BTECCTV1 INS V 🖾 |
| - 🤌 🚞               | 📲 🔧 📲 🧳 🚳 S. O 🖳 XI 📝 📴 💫 💽 .         | ▲ 👘 🔥 3:43 PM             |

Use following arrows to go to next screen

| Create Vend     | dor: Contro | ol in the second second s |       |
|-----------------|-------------|----------------------------------------------------------------------------------------------------|-------|
|                 |             |                                                                                                    |       |
| Vendor          | INTERNAL    | Y R Enterprises                                                                                                    | delhi |
| Account control |             |                                                                                                    |       |

Note – There are many tabs in which details need not be filled compulsorily and can be left empty. The compulsory ones are shown below-

5. Enter RECON account as 8000060001 (for Goods Supplier vendor)

| 🕑 Vendor Edit Goto Extras Environment System Help                               |                                         |
|---------------------------------------------------------------------------------|-----------------------------------------|
| Ø × 등 I @ Ø @ I ≙ ñ ñ i û û û û î ↓ û ] ,                                       |                                         |
| Create Vendor: Accounting information Accounting                                |                                         |
|                                                                                 |                                         |
| Vendor INTERNAL Y R Enterprises dehi Company Code DDFI Department of Post India |                                         |
| Accounting information                                                          |                                         |
| Recon. account 8000060001 Sort key 001                                          |                                         |
| Authorization Cash mgmnt group                                                  |                                         |
| Kelease group                                                                   |                                         |
| Interest calculation                                                            |                                         |
| Interest cycle Last interest run                                                |                                         |
| Reference data                                                                  |                                         |
| Prev.acct no.                                                                   |                                         |
|                                                                                 |                                         |
|                                                                                 |                                         |
|                                                                                 |                                         |
|                                                                                 |                                         |
|                                                                                 |                                         |
|                                                                                 | 👂   XK01 🕶   BTECCTV1   INS   🕼   띀   🔓 |
| 🕂 🥝 🚞 📲 🧠 🚆 🥒 🚿 🔕 💿 🖳 채 💋 💁 P. 🚍 I                                              | ▲ 🛍 🌜 3:46 PM                           |

### 6. Select Payment Methods

| 🖻 Vendor Edit Goto Extras Environment System Help                                                                                                    |           |                                       |
|----------------------------------------------------------------------------------------------------|-----------|---------------------------------------|
| 🔍 🔍 🔹 🕄 🕲 😒 😒 😒 😓 🖞 🖓 💭 🗐 🔽                                                                                                    |           |                                       |
| Create Vendor: Payment transactions Accounting                                                                                                    |           |                                       |
|                                                                                                    |           |                                       |
| Vendor         INTERNAL         Y R Enterprises         delhi           Company Code         DOPI         Department of Post India                                                                                                    |           |                                       |
| Payment data       Payt Terms     0001       Cr memo terms     Chk double inv.       Chk cashing time                                                                                                    |           |                                       |
| Automatic payment transactions       Payment methods     Ext       Payment block     Free for payment       Alternat, payee     House Bank       B/exch.limit     INR       Pmt adv. by EDI     Alt:payee(doc.)       PmtAdv. XML     Image: Constraint of the second second |           |                                       |
| Invoice verification Prepayment                                                                                                    |           |                                       |
|                                                                                                    |           |                                       |
|                                                                                                    |           | 🕨   XK01 🕶   BTECCTV1   INS   🌌   🚔 🔒 |
| 🕂 😂 🚞 🖳 % 📓 🥥 🚳 🧕                                                                                                    | ) 🔩 💵 🟳 🔤 | ▶ 3:47 PM<br>► 11/15/2019             |

- 7. Enter WH Tax country IN
- 8. Enter details Incoterms, Order currency & click on GR –SR based Invoice Verification

| 🕼 Vendor Edit Goto Extras Environment System Help |             |
|---------------------------------------------------|-------------|
|                                                   |             |
|                                                   |             |
| Create Vendor: Purchasing data                    |             |
| 5 B II                                            |             |
|                                                   |             |
| Vendor INTERNAL Y R Enterprises delhi             |             |
| Purchasing Org. Department of Post                |             |
| Conditions                                        |             |
| Order currency INR                                |             |
| Terms of paymnt 0001                              |             |
| Incoterms CER Post office                         |             |
| Minimum order value                               |             |
| Schema Group, Vendor D1 Standard schema vendor    |             |
| Pricing bate control                              |             |
| Sales data                                        |             |
| Salesperson                                       |             |
| Telephone                                         |             |
| Control data                                      |             |
| GR-Based Inv. Verif. ABC indicator                |             |
| AutoEvalGRSetmt Del. ModeOfTrnsprt-Border         |             |
| Office of entry                                   |             |
| Acknowledgment Reqd                               |             |
|                                                   |             |
| Correction and the ver                            |             |
| Default data material                             |             |
| Purchasing group                                  |             |
|                                                   | SAP         |
| 🕂 🧀 🚞 🛸 🔍 📓 🖉 🥱 💽                                 | - 🛍 🌜 1/15/ |

9. Save the data , Vendor code would be generated by system -

| Vendor 200000330 has been created for company code DOPI purchasing organization DOPI |  |
|--------------------------------------------------------------------------------------|--|

## III. Asset Procurement through F-90

Asset Procurement can be done for asset valuing below 15000 through F-90 by direct posting into required GL through asset code & Vendor code.

Steps:-

- 1. Log in to SAP
- 2. Enter T-code F-90
- Credit (Pst key 31) Vendor Code/OTV
   Debit (Pst key- 70) Asset Code

| Acquisition                                                                                         | from purch     | ase w. v       | endor   | : Header Da                                                     | ta    |                  |
|----------------------------------------------------------------------------------------------------|----------------|----------------|---------|-----------------------------------------------------------------|-------|------------------|
| Held Document                                                                                       | Account Model  | 🖅 Fast Data    | Entry   | Dost with refe                                                  | rence | Cediting Options |
| Document Date<br>Posting Date<br>Document Number<br>Reference<br>Doc.Header Text<br>Trading Part.BA | 25.07.2019     | Type<br>Period | KR<br>4 | Company Code<br>Currency/Rate<br>Translatn Date<br>Cross-CC no. |       | I                |
| First Line Item<br>PstKy 31 Acco                                                                    | ount [20000031 | 1 ]0           | L Ind   | ТТуре                                                           |       |                  |

5. Accounting entries would appear like this & required entry would hit the 5104 GL-

| Data                | Data Entry View    |            |              |             |                   |           |          |          |      |               |                 |
|---------------------|--------------------|------------|--------------|-------------|-------------------|-----------|----------|----------|------|---------------|-----------------|
| Document Number 260 |                    | 2600002510 | Company Code | DOPI        | Fiscal Year       |           | 2019     |          |      |               |                 |
| Document Date       |                    | 25.07.2019 | Posting Date | 25.07.2019  | Period            |           | 4        |          |      |               |                 |
| Reference           |                    |            |              |             | Cross-Comp.No.    |           |          |          |      |               |                 |
| Currency INR        |                    |            | INR          | Texts exist |                   | Ledger    | Group    |          |      |               |                 |
|                     |                    |            |              |             |                   |           |          |          |      |               |                 |
| 9                   | g 1270 kr. 2.%, 20 |            |              |             |                   |           |          |          |      |               |                 |
| Co^                 | Itm                | PK         | SG           | Account     | Description       | Amour     | it Curr. | Funds Ce | nter | Profit Center | Commitment Item |
| DOPI                | 1                  | 31         |              | 2000000311  | sangi             | 15.000,00 | )- INR   |          |      |               | NC8000060001    |
|                     | 2                  | 70         |              | 5104409952  | 110100003935 0000 | 15.000,00 | INR      | 2132610  | 000  | 2132610000    | PV5104409952    |
|                     |                    |            |              |             |                   |           |          |          |      |               |                 |

6. Payment to Vendor – Based on Invoice liability document created above, Payment can be made using F-58 or other FI T codes .

## 7. Asset procurement for assets worth Rs 15001 or more

High value assets need to be procured through Procurement module. Further, Asset need to be received, invoice is to be verified & payment can be exercised in CSI.

Prerequisite -

Asset Code

• Vendor code

Following is the process flow

### A. Create Purchase Order

- 1. Enter -T- code ME21N
- 2. Document Type Asset Purchase ZCAP, If it a GeM portal order user can create under ZGEM (GEM Purchase Order)

| 면 Purchase Order Edit Goto Environment System Help | p                                    |                                                    |                                          |  |  |  |  |  |  |
|----------------------------------------------------|--------------------------------------|----------------------------------------------------|------------------------------------------|--|--|--|--|--|--|
| 🖉 💿 💌 🗧 I 🕲 😢 I 🖨 🛍 👘 I 🏝 🛱 I 💭 🖬 I 😨 🗐 🚇          |                                      |                                                    |                                          |  |  |  |  |  |  |
| 7 Create Purchase Order                            |                                      |                                                    |                                          |  |  |  |  |  |  |
| Document Overview On 🛛 📑 Hold Park 🖆 👘 Print Pr    | review Messages ፤ 🖆 Personal Setting | Save As Template Load from Template                |                                          |  |  |  |  |  |  |
| THE ZCAP Asset Purchase                            | 00000321 PEN SHOP Doc. date 1        | 5.11.2019                                          | <u>م</u>                                 |  |  |  |  |  |  |
| Header                                             |                                      |                                                    |                                          |  |  |  |  |  |  |
| E S. Itm A I Material Short Text PO                | Qua OUn C Deliv. Da                  | te Net Price Curr Per O Matl Group Pint            | Sta                                      |  |  |  |  |  |  |
| 10 A 100182 PRINTER HEAD EPSON                     | 1NO D 15.11.2                        | 019 98,150 INR 1 NO COMPUTERMysore                 | - Division OGen                          |  |  |  |  |  |  |
|                                                    |                                      | INR                                                |                                          |  |  |  |  |  |  |
|                                                    |                                      |                                                    | 4. F                                     |  |  |  |  |  |  |
| g ref tas des etts e                               | Default Values Addl Planning         |                                                    |                                          |  |  |  |  |  |  |
| Item 1 [ 10 ] 100182 , PRINTER HEAD EPSON FX 2     | ▼ ▲▼                                 |                                                    |                                          |  |  |  |  |  |  |
| Material Data Quantities/Weights Delivery Schedule | Delivery Invoice Conditions Accou    | Int Assignment Texts Delivery Address Confirmation | 15 4 1 1                                 |  |  |  |  |  |  |
|                                                    |                                      |                                                    | 33                                       |  |  |  |  |  |  |
| Partial Inv.                                       | Derive from Account As.              | part •                                             |                                          |  |  |  |  |  |  |
| E S., S., Quantity Perce Net Value G/L Acct        | Order Asset SNo.                     | WBS Element Commitment Funds Ctr                   | Fund                                     |  |  |  |  |  |  |
| 1 1.000 51044999                                   | 952 11120000009 0                    | PV5104499 2132610000                               | 014                                      |  |  |  |  |  |  |
|                                                    |                                      |                                                    |                                          |  |  |  |  |  |  |
|                                                    |                                      |                                                    |                                          |  |  |  |  |  |  |
|                                                    |                                      |                                                    | *                                        |  |  |  |  |  |  |
|                                                    |                                      |                                                    |                                          |  |  |  |  |  |  |
|                                                    |                                      |                                                    |                                          |  |  |  |  |  |  |
|                                                    | sets                                 |                                                    |                                          |  |  |  |  |  |  |
|                                                    |                                      |                                                    | -                                        |  |  |  |  |  |  |
|                                                    | <u>S</u>                             |                                                    | 👂   ME21N 🔻   BTECCTV1   INS   🌌   🚔   🔒 |  |  |  |  |  |  |
| 🕂 🤌 🚞 📑 💵 🖉                                        | 🛷 🔕 🧔 🜄                              | 🗴 💋 💁 😰 💭                                          | ★ T                                      |  |  |  |  |  |  |

4. Under Account Assignment, enter Asset & Asset code.

### 5. Check & Save

- B. Goods Receipt (Asset Receipt in system) on Purchase Order no.
  - 1. Enter T- code MIGO
  - 2. Goods Receipt 101
  - 3. Enter Purchase order no.

| Goods Receipt Settin                                                                                                    | gs   | System Heb                                                                                         | /              |
|----------------------------------------------------------------------------------------------------|------|----------------------------------------------------------------------------------------------------|----------------|
| <ul> <li>Image: A second second s</li></ul> | •    | < 🖯 🗑 🕲 😌 🛱 🖄 🗈 12 12 22 13 13 13 12 1 19 🖳                                                        |                |
| 🕫 🖌 Goods Rece                                                                                                    | eipt | t Purchase Order 4400001359 - shiva kumar                                                          |                |
| Hide Overview                                                                                                    | Hold | Check Post I Hep                                                                                   |                |
| <b>VA</b>   🔂   🛛                                                                                                    | A0   | 1 Goods Receipt V R01 Purchase Order V GR goods receipt 101                                        |                |
| My Documents                                                                                                    |      |                                                                                                    |                |
| Purchase Orders     4400001359                                                                                                    |      | General Vendor 20                                                                                  |                |
| · 4200000607                                                                                                    |      |                                                                                                    |                |
| · 420000606                                                                                                    |      | Document Date 15.11.2019 Delivery Note 123 Vendor PEN SHOP                                         |                |
| <ul> <li>4300004461</li> </ul>                                                                                                    |      | Posting Date 15.11.2019 Bill of Lading HeaderText Received on 15.11.2019                           |                |
| <ul> <li>4100000865</li> </ul>                                                                                                    |      |                                                                                                    |                |
| • 4300004459                                                                                                    |      |                                                                                                    |                |
| • 4300004457                                                                                                    |      |                                                                                                    |                |
| 4200000605                                                                                                    |      | Line Mat. Short Text OK Oty in UnE E S. SLoc Bu Asset Su Profit Center G/L Account Batch Valuation |                |
| 4300004456                                                                                                    |      |                                                                                                    |                |
| * Orders                                                                                                    |      |                                                                                                    |                |
| Blank                                                                                                    |      |                                                                                                    |                |
| <ul> <li>Reservations</li> </ul>                                                                                                    |      |                                                                                                    |                |
| Blank                                                                                                    |      |                                                                                                    |                |
| <ul> <li>Material Documents</li> </ul>                                                                                                    |      |                                                                                                    |                |
| <ul> <li>5000013262</li> </ul>                                                                                                    |      |                                                                                                    |                |
| <ul> <li>4900951014</li> </ul>                                                                                                    |      |                                                                                                    |                |
| <ul> <li>4900951013</li> <li>5000013261</li> </ul>                                                                                                    |      | Material Quantity Where Purchase Order Data Partner Account Assignment                             |                |
| <ul> <li>4900951012</li> </ul>                                                                                                    |      |                                                                                                    |                |
| <ul> <li>5000013260</li> </ul>                                                                                                    |      | Material PRINTER HEAD EPSON FX 2175 100182                                                         |                |
| <ul> <li>5000013225</li> </ul>                                                                                                    |      | Vendor Material No.                                                                                |                |
| <ul> <li>5000013127</li> </ul>                                                                                                    |      |                                                                                                    |                |
| • 5000013220                                                                                                    |      |                                                                                                    |                |
| • 5000013215                                                                                                    |      | Material Group 106                                                                                 |                |
| Plank                                                                                                    |      | EAN in Order Unit                                                                                  |                |
| Durik                                                                                                    |      | EAN Check                                                                                          |                |
|                                                                                                    |      |                                                                                                    |                |
|                                                                                                    | 4 1  |                                                                                                    |                |
|                                                                                                    |      |                                                                                                    |                |
|                                                                                                    |      |                                                                                                    | ſ              |
| 💶 🥭 🚞                                                                                                    | w    | 📲 🗣 📓 🖉 🧭 🕄 🍠 🌄 💵 💋 💁 🖭 - til 🌜 🛄                                                                  | 5 PM<br>5/2019 |

4. Check & Post

### C. Verify the incoming invoice

- 1.Enter T code MIRO
- 2. In PO reference put PO no.

3. Enter Reference & amount (if tax to be computed separately check the box, here example of NIL tax is shown)

| The Invoice Document Edit Goto System Hep                                                                                                    |                             |
|----------------------------------------------------------------------------------------------------|-----------------------------|
| ♥                                                                                                    |                             |
| Enter Incoming Invoice: Company Code DOPI                                                                                                    |                             |
| Show PO structure Show worklist 📫 Hold 躍 Simulate   💓 Messages 耳 Help                                                                                                    |                             |
| Transaction 1 Invoice  W Bahnce 98,150.00- INR                                                                                                    |                             |
|                                                                                                    |                             |
| Basic Data Payment Details Tax Withholding tax ( Virial Virial 2000000221 W/S W/S W/S PEN SHOP                                                                                                    |                             |
| Posting Date         15.11.2019         cept 2           Amount         198150         TMR         Calculate tax         570010 Mysore                                                                                                    |                             |
|                                                                                                    |                             |
| Paymt terms Due immediately                                                                                                    |                             |
| Baseline Date 15.11.2019                                                                                                    |                             |
| PO Reference                                                                                                    |                             |
| 1 Purchase Order/Scheduling Agreem   4400001359                                                                                                    |                             |
| Item Amount Quantity O 🔛 Purchase Item PO Text                                                                                                    |                             |
| 1 98,150.00 1NO 100 10 PRINTER HEAD EPSON FX 2175                                                                                                    |                             |
|                                                                                                    |                             |
|                                                                                                    |                             |
| Image: Construction         Image: Construction         Image: Construction |                             |
|                                                                                                    |                             |
| SAP                                                                                                    | 🕨 MIRO 👻 BTECCTV1 INS 🜌 🖙 💕 |
| = 🗲 🚝 💵 🔍 📾 🛷 🐼 🔕 💿 🔍 🖬 🔂 💌 💌                                                                                                    | ★ 11 46 PM                  |

3. Simulate & check entries

| 🖻 Invoic | e Document <u>E</u> d | it <u>G</u> oto S <u>v</u> stem | Help              |               |                      |                                       |   |                                                 |
|----------|-----------------------|---------------------------------|-------------------|---------------|----------------------|---------------------------------------|---|-------------------------------------------------|
| 0        |                       | • « 🗄 I 🗟 🖗                     |                   | 1000          |                      |                                       |   |                                                 |
| Enter    | Incoming I            | nvoice: Compar                  | iy Code DOPI      |               |                      |                                       |   |                                                 |
| Show P   | O structure Sho       | w worklist 🛛 💾 🗎 Ho             | ld 🗱 Simulate 🛛 🦲 | (Messages 🚺 H | elp                  |                                       |   |                                                 |
| 🔄 Simula | ate Document in IN    | IR (Document currency)          |                   |               |                      | x                                     | 1 |                                                 |
| Position | A G/L                 | Act/Mat/Ast/Vndr                | Amount            | Cu Purchasing | Item T. Jurisd. Code | Tax Date Bu Co:                       |   |                                                 |
| _        | K 8000060001          | PEN SHOP / 570010               | 98,150.00         | - INR         | VO                   | 1013                                  |   |                                                 |
|          | 3 A 5104499952        | M&E-IT Com/Modernis.            | . 98,150.00       | INR 440000135 | 9 10 V0              | 1013                                  |   |                                                 |
|          |                       |                                 |                   |               |                      |                                       |   |                                                 |
|          |                       |                                 |                   |               |                      |                                       |   |                                                 |
|          |                       |                                 |                   |               |                      |                                       |   |                                                 |
|          |                       |                                 |                   |               |                      |                                       |   |                                                 |
|          |                       |                                 |                   |               |                      |                                       |   |                                                 |
|          |                       |                                 |                   |               |                      | <sup></sup>                           |   |                                                 |
|          |                       |                                 |                   |               |                      |                                       |   |                                                 |
|          |                       |                                 |                   |               |                      |                                       |   |                                                 |
|          |                       |                                 |                   |               |                      |                                       |   |                                                 |
|          |                       |                                 |                   |               |                      |                                       |   |                                                 |
|          |                       |                                 |                   |               |                      |                                       |   |                                                 |
|          |                       |                                 |                   |               |                      |                                       |   |                                                 |
|          |                       |                                 |                   |               |                      | · · · · · · · · · · · · · · · · · · · |   |                                                 |
| • •      | ]                     |                                 |                   |               |                      | < >                                   |   |                                                 |
| Debit 91 | 8,150.00              | Credit 98,150.                  | .00 Bal.          | 0.00          |                      |                                       |   |                                                 |
|          |                       |                                 |                   |               |                      | Back 🔲 Post 🗶                         |   |                                                 |
|          |                       |                                 |                   |               |                      |                                       |   | 1;47 PM                                         |
|          |                       |                                 |                   | 🦅 🛛 🍛         |                      |                                       |   | <ul> <li>TU Volta</li> <li>11/15/201</li> </ul> |

- 4. Post
- D. **Payment to vendor** (Below example for Payment through Cheque is given)
  - 1. Enter T –code F-58
  - 2. Enter Vendor Code
  - 3. Process Open items

| 🏡 🃝 Distribute Difference Charge Off Difference 🖉 Editing Options 💋 Cash Disc. Due |  |  |  |  |  |  |  |  |  |  |
|------------------------------------------------------------------------------------|--|--|--|--|--|--|--|--|--|--|
| Standard Partial Pmt Res.Items WH Tax                                              |  |  |  |  |  |  |  |  |  |  |
| Account items 2000000321 PEN SHOP                                                  |  |  |  |  |  |  |  |  |  |  |
| CDPer.                                                                             |  |  |  |  |  |  |  |  |  |  |
|                                                                                    |  |  |  |  |  |  |  |  |  |  |
|                                                                                    |  |  |  |  |  |  |  |  |  |  |
|                                                                                    |  |  |  |  |  |  |  |  |  |  |
|                                                                                    |  |  |  |  |  |  |  |  |  |  |
|                                                                                    |  |  |  |  |  |  |  |  |  |  |
|                                                                                    |  |  |  |  |  |  |  |  |  |  |
|                                                                                    |  |  |  |  |  |  |  |  |  |  |
|                                                                                    |  |  |  |  |  |  |  |  |  |  |
| •                                                                                  |  |  |  |  |  |  |  |  |  |  |
|                                                                                    |  |  |  |  |  |  |  |  |  |  |

Note - Multiple pending payments to a vendor can also be done at a time.

| 로 Document Edit    | Goto Extras    | <u>S</u> ettings En     | vironment Syste | em <u>H</u> elp |              |              |            |              |                |                                                              |
|--------------------|----------------|-------------------------|-----------------|-----------------|--------------|--------------|------------|--------------|----------------|--------------------------------------------------------------|
| Ø                  | • « 🖯          | 😪 🐼 😡                   | ≥ // // / / t   | D 🖓 🕄 I 🚍 I     | 2   🕜 💻      |              |            |              |                |                                                              |
| 🖲 🛛 Display L      | Document:      | Data Entry              | View            |                 |              |              |            |              |                |                                                              |
| 🦘 📬 🤮 🐸 👬 Die      | splay Currency | 🗏 General Ledge         | er View         |                 |              |              |            |              |                |                                                              |
| Data Entry View    |                |                         |                 |                 |              |              |            |              |                |                                                              |
| Document Number 29 | 00050640       | Company Code            | DOPI            | Fiscal Year     | 2019         |              |            |              |                |                                                              |
| Document Date 15   | .11.2019       | Posting Date            | 15.11.2019      | Period          | 8            |              |            |              |                |                                                              |
| Currency IN        | R              | Texts exist             |                 | Ledger Group    |              |              |            |              |                |                                                              |
|                    |                |                         |                 |                 |              |              |            |              |                |                                                              |
|                    |                |                         |                 |                 |              |              |            |              |                |                                                              |
| Co Itm Assignment  | PK 5           | G Account<br>4867000112 | Description     | kCla 11         | Amount Curr. | Funds Center | 2122600000 | NC4867000112 | Ciring d       |                                                              |
| 2 200000321        | 25             | 2000000321              | PEN SHOP        | 1               | 5,000.00 INR | 210200000    | 210200000  | NC8000060001 | 29000          |                                                              |
| 3 200000321        | 25             | 200000321               | PEN SHOP        | 9               | 8,150.00 INR |              |            | NC8000060001 | 29000          |                                                              |
| 4 b                |                |                         |                 |                 |              |              |            |              | 4 5            |                                                              |
|                    |                |                         |                 |                 |              |              |            |              |                |                                                              |
|                    |                |                         |                 |                 |              | 5007         |            |              |                |                                                              |
|                    |                |                         | A Trans         |                 |              |              |            |              |                | V FB03 - BIECCIVI INS V                                      |
|                    |                | N                       | - 4             | 🌮 🛛 😪           |              |              |            | 1 📔 📝        | <mark>-</mark> | <ul> <li>★ 10</li> <li>★ 10</li> <li>★ 11/15/2019</li> </ul> |

\_\_\_\_\_